# Istruzioni per l'uso

Feller HomeServer Portal per HomeServer e FacilityServer

74.HSPORT-I.1606/160629

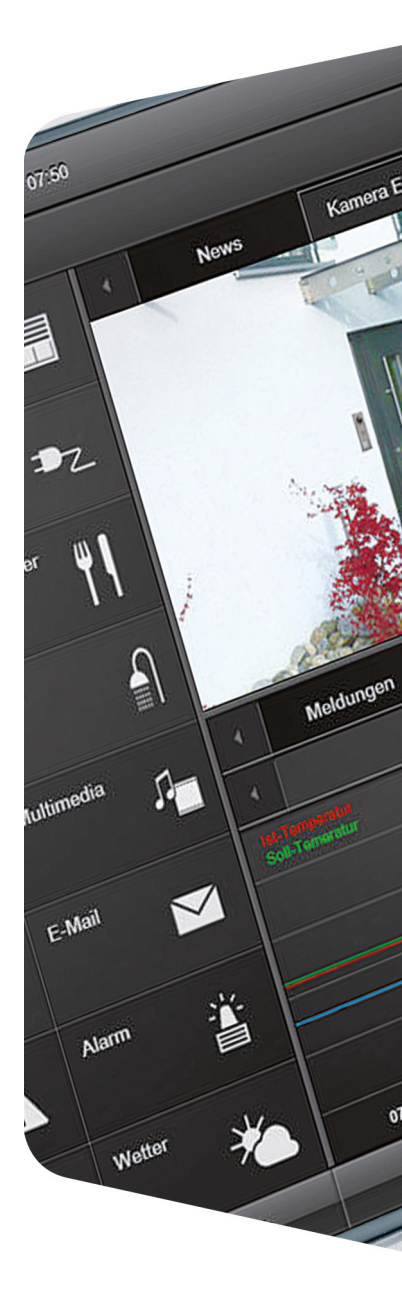

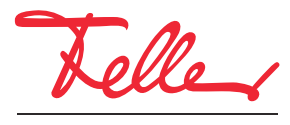

by Schneider Electric

Tutti i diritti riservati, anche quelli relativi alle traduzioni in lingue straniere. Senza l'autorizzazione scritta dell'editore non sono consentite la copia, la riproduzione e la divulgazione del presente documento o di parti di esso in qualsivoglia forma o a mezzo di qualsiasi procedimento, inclusi i sistemi elettronici. Con riserva di modifiche tecniche.

## Feller HomeServer Portal

Attraverso Feller HomeServer Portal è possibile impostare l'accesso online e un DNS dinamico (DDNS) per Home Server e/o FacilityServer, consentire l'accesso a un dispositivo, utilizzare un servizio meteo o gestire l'HomeServer/FacilityServer tramite il browser Internet.

In questo documento viene illustrata la procedura per la registrazione dell'utente ( $\rightarrow$  *capitolo* 1) e dei propri dispositivi ( $\rightarrow$  *capitolo* 2) al fine di utilizzare Feller HomeServer Portal, nonché la procedura per configurare i dispositivi stessi ( $\rightarrow$  *capitolo* 3). Nei capitoli 2 e 3 si presuppone che l'utente abbia già eseguito l'accesso a Feller HomeServer Portal inserendo il proprio indirizzo e-mail e la propria password.

Per accedere a Feller HomeServer Portal, aprire la pagina https://homeserver.feller.ch

#### 1 I miei dati

Registrazione di un utente

Per poter accedere a Feller HomeServer Portal, è necessario prima registrarsi. L'operazione deve essere eseguita una sola volta.

1. Accedere alla pagina Internet di Feller HomeServer Portal.

| Teller HomeServer Portal                            |
|-----------------------------------------------------|
| Home Registrazione Configurazione I miei dati Guida |
| Configurare l'HomeServer                            |
|                                                     |
|                                                     |
|                                                     |
| The produced a                                      |
|                                                     |
| Indirizzo e-mail                                    |
| Registraziona Login >                               |

- 2. Fare clic su Registrazione.
- Compilare il modulo seguente.
  Fare attenzione a digitare correttamente l'indirizzo e-mail. Solo così sarà possibile ricevere successivamente un messaggio di conferma che contiene la password per l'accesso.
- 4. Leggere le informazioni sulla privacy e aggiungere la spunta all'opzione per confermare il proprio consenso.
- 5. Fare clic su *Registrazione* per trasmettere i dati a Feller AG.

Login e modifica password Utilizzando la password che è stata inviata in un'e-mail dopo la registrazione è ora possibile accedere a Feller HomeServer Portal.

- 1. Fare clic su *I miei dati* nella barra dei menu oppure sul link contenuto nell'e-mail.
- 2. Inserire l'indirizzo e-mail (specificato al momento della registrazione) e la password ricevuta tramite e-mail.
- 3. Fare clic su *Login*.

I

- 4. Scorrere verso il basso fino alla sezione *Modifica password*.
- 5. Inserire la password ricevuta, quindi inserire due volta la nuova password.
  - Per essere considerata sicura, una password deve soddisfare i seguenti criteri:
    - contenere almeno una maiuscola e una minuscola
      - contenere almeno una cifra
      - contenere almeno un carattere speciale. ; : + \_ ! ? & % \$ # () []
      - la password deve avere una lunghezza di almeno 16 caratteri

#### 2 Registrazione (dispositivo)

Per poter configurare e gestire HomeServer o FacilityServer, è necessario che il dispositivo venga prima registrato. A tal fine, è necessario il numero di serie a 12 cifre che si trova sul retro del dispositivo.

1. Nella barra dei menu fare clic su *Registrazione*.

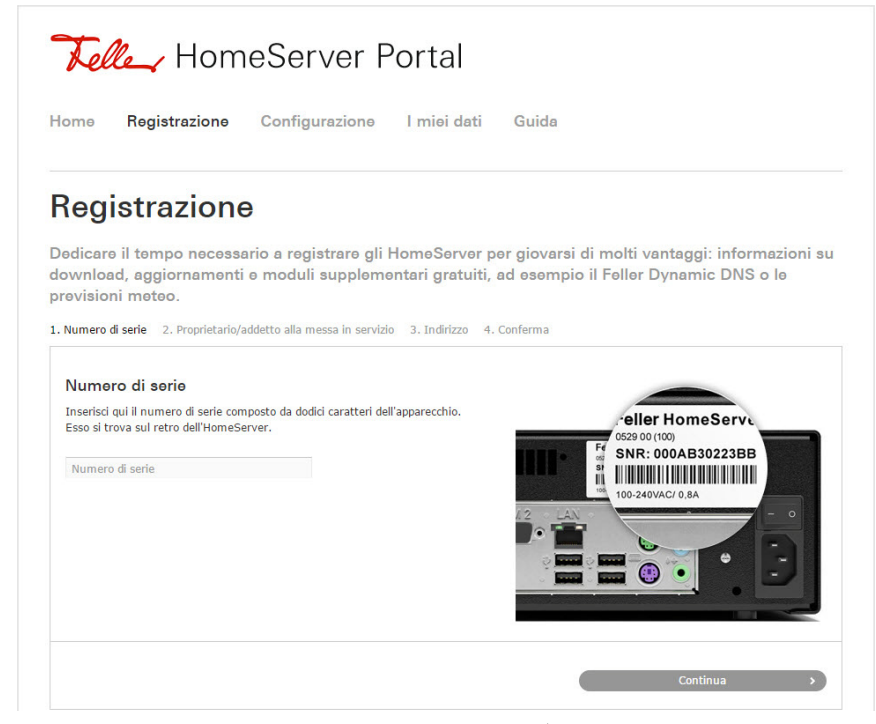

- 2. Inserire il numero di serie e fare clic su *Continua*. <sup>1)</sup>
- Scegliere se registrar e il dispositivo come *Proprietario* oppure come addetto alla messa in servizio (integratore di sistema). Fare clic su *Continua*.
- 4. Controllare e, se necessario, completare i propri dati.

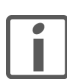

Se si sceglie di registrare il dispositivo come addetto alla messa in servizio, è necessario inserire l'indirizzo e-mail ed altri dati (opzionali) del proprietario, se noti. Dopo la messa in funzione, ricordarsi di comunicare il numero di serie al proprie-

- tario, affinché questi sia in grado di richiedere l'abilitazione per il dispositivo.5. Leggere le condizioni di utilizzo e l'informativa sulla privacy e attivare l'opzione per confermare il proprio consenso.
- 6. Fare clic su *Registrazione*.

HomeServer/FacilityServer è stato aggiunto all'elenco dei dispositivi personali e può ora essere configurato e gestito dall'utente.

 Se il dispositivo è già stato registrato da un'altra persona, verrà mostrato un apposito messaggio di avviso. Per poter configurare e gestire il dispositivo, è necessario che i diritti di accesso (→ *capitolo 3.1*) vengano approvati. A tal fine, fare clic su *Richiedi abilitazione*.

### 3 Configurazione

Nell'elenco dei dispositivi sono indicati tutti gli HomeServer/FacilityServer registrati ( $\rightarrow$  *capitolo 2*) o per i quali è stata concessa l'abilitazione ( $\rightarrow$  *capitolo 3.1*).

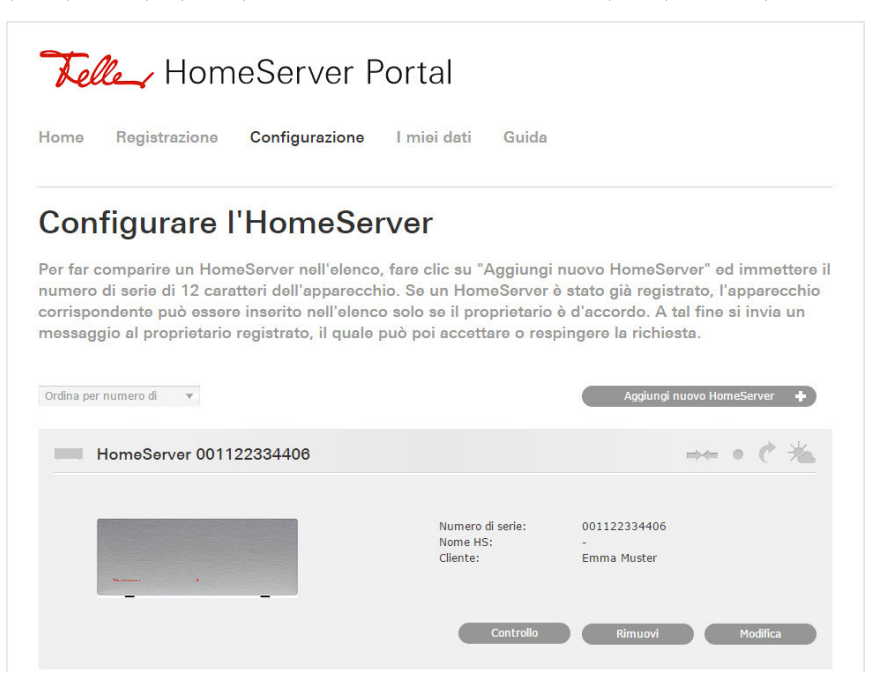

#### 3.1 Aggiunta

Richiedi abilitazione

Per poter gestire un dispositivo registrato, è necessario che il dispositivo sia prima stato incluso nell'elenco dei dispositivi personali. A tal fine, è necessario il numero di serie a 12 cifre, che deve essere comunicato dalla persona che ha effettuato la registrazione del dispositivo.

- 1. Fare clic su Aggiungi nuovo HomeServer +.
- 2. Inserire il numero di serie e fare clic su Aggiungi.
- Fare clic su *Richiedi abilitazione* per richiedere che il dispositivo venga associato. Il proprietario o l'addetto alla messa in servizio registrato riceverà quindi un'e-mail nella quale verrà richiesto di inoltrare i diritti di accesso per questo dispositivo all'utente che ha richiesto l'abilitazione (cfr. sotto).
- 4. Una volta che l'abilitazione viene concessa, si riceverà un'e-mail di notifica. L'HomeServer/FacilityServer appare ora nell'elenco dei dispositivi personali.

Rilascio dell'abilitazione Quando una persona richiede il diritto di accesso al dispositivo, si riceverà un'e-mail nella quale verrà richiesto di concedere l'autorizzazione alla persona richiedente.

> 1. Fare clic sul link contenuto nell'e-mail oppure selezionare il dispositivo dall'elenco dei dispositivi personali e selezionare quindi *Modifica*.

| Queste persone hanno diritto di accesso a questo HomeServer.                     | Attualmente collegato            | con:-                                                |
|----------------------------------------------------------------------------------|----------------------------------|------------------------------------------------------|
| Queste persone vorrebbero ricevere il diritto di accesso a questo<br>HomeServer. | Impartire diritto di<br>accesso: | Luca Mustermann<br>info@example.com                  |
|                                                                                  |                                  | all'abilitazione definire anche come<br>proprietario |

2. Fare clic su Si per concedere il diritto di accesso oppure su No per rifiutare.

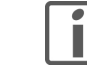

Attivare l'opzione *all'abilitazione definire anche come proprietario*, se si è registrato il dispositivo come addetto alla messa in servizio e lo si sta trasferendo al proprietario. In questo caso, si mantengono i diritti di accesso, ossia è ancora possibile configurare e gestire il dispositivo, tuttavia si perde il diritto a rispondere a richieste di abilitazione (diritto del proprietario).

#### 3.2 Configurazione - Modifica

Con Feller HomeServer Portal è possibile configurare l'accesso online e un DNS dinamico (DDNS) per tutti i dispositivi, gestire l'accesso a un dispositivo o abbonarsi a un servizio meteo.

| HomeServer 001122334406 |                                          |                                  | min n (  | 76 |
|-------------------------|------------------------------------------|----------------------------------|----------|----|
| Name: B                 | Numero di serie:<br>Nome HS:<br>Cliente: | 001122334406<br>-<br>Emma Muster |          |    |
|                         | Controllo                                | Rimuovi                          | Modifica |    |

Fare clic su *Modifica* per modificare i dati relativi all'HomeServer:

Informazioni Dati per l'accesso online ( $\rightarrow$  *capitolo* 3.3) all'HomeServer.

- Fare clic su *Modifica*.
- Inserire un'altra Porta HTTP se l'HomeServer/FacilityServer non è raggiungibile sulla porta predefinita 80.
- Inserire un altro *Percorso HomeServer* per caricare un'altra interfaccia utente per impostazione predefinita.
- Fare clic su *Conferma* per rendere effettive le modifiche.

→ Diritto di accesso Panoramica delle persone che dispongono di diritto di accesso al dispositivo. I diritti di accesso devono essere necessariamente richiesti da qualcuno (→ *capitolo 3.1*), non possono essere assegnati proattivamente.

 Fare clic su *Eliminare il diritto di accesso* per rimuovere i diritti di accesso da una persona alla quale sono assegnati.
 L'HomeServer/FacilityServer verrà rimosso dall'elenco dei dispositivi personali associati a quella persona.

C Dynamic DNS Grazie al servizio di DNS dinamico (DDNS) di Feller, il dispositivo è raggiungibile in qualsiasi momento tramite Internet allo stesso nome di dominio senza che sia necessario conoscere l'indirizzo IP pubblico. L'indirizzo IP pubblico che viene assegnato dal provider è spesso dinamico, ossia viene riassegnato dopo ogni interruzione della connessione a Internet.

- Fare clic su *Modifica*.
- Scegliere un *Nome dell'host* da assegnare come nome del dispositivo.
- Sceliere e inserire una Password del portale sicura (vedere anche capitolo 1).
- Fare clic su *Conferma*.

Affinché l'HomeServer/FacilityServer sia in grado di trasmettere le informazioni di rete necessarie all'HomeServer Portal, nell'Expert HomeServer/FacilityServer alla voce *Impostazioni di rete* inserire l'indirizzo del portale **homeserver.feller.ch** e la password del portale specificata.

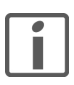

È possibile utilizzare il servizio DDNS di Feller anche per il proprio router DSL, ad esempio per impostare facilmente un accesso remoto tramite ETS o tramite l'app KNX di Feller (cfr. in proposito le istruzioni per l'installazione Accesso remoto (VPN) tramite ETS e/o Accesso remoto (VPN) tramite app Feller, scaricabili da Internet all'indirizzo www.feller.ch).

\* Previsioni meteo Attivazione di un servizio meteo per il dispositivo. Questo servizio fornisce dati di previsioni meteo che possono essere richiamati e visualizzati.

- Fare clic su *Modifica*.
- Fare clic sull'opzione *attiva*.
- Inserire una *Password* per il servizio meteo e ripetere l'operazione nel campo di conferma.
- Leggere le condizioni di utilizzo e attivare l'opzione per confermare il proprio consenso.
- Fare clic su *Invia*.

Avvertenza:

L'integrazione dei dati delle previsioni meteo nell'Expert HomeServer/FacilityServer è in fase di preparazione.

#### 3.3 Configurazione - Controllo

Attraverso Feller HomeServer Portal è possibile aprire l'interfaccia utente dell'HomeServer/ FacilityServer tramite browser Internet e gestire il dispositivo.

| - | Numero di serie:<br>Nome HS:<br>Cliente: | 001122334406<br>-<br>Emma Muster |  |
|---|------------------------------------------|----------------------------------|--|
|   |                                          |                                  |  |

- 1. Fare clic su *Controllo*. Apparirà una pagina di accesso.
- 2. Inserire il nome utente dell'HomeServer/FacilityServer e la password corrispondente.
- 3. Fare clic su *Login*. Si aprirà l'interfaccia utente.

#### 3.4 Configurazione - Rimuovi

Dopo la messa in servizio di un dispositivo e il trasferimento a un cliente, è possibile rimuovere nuovamente l'HomeServer/FacilityServer dall'elenco dei dispositivi personali. Fare clic su *Rimuovi*.

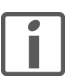

Se si è rimosso un dispositivo personale per errore, è possibile riconcedere l'abilitazione da soli.

- 1. Fare clic su Aggiungi nuovo HomeServer +.
- 2. Inserire il numero di serie e fare clic su Aggiungi.
- 3. Fare clic su *Richiedi abilitazione*.
- 4. Fare clic sul link contenuto nell'e-mail ricevuta.

| I portale Feller HomeServer un utente desidera aggiungere questo HomeServer al suo elenco dei<br>positivi. Poiché questo HomeServer è stato registrato da te, è necessaria la tua autorizzazione. Un<br>viso importante: se autorizzi, l'utente indicato diventa l'amministratore primario di questo<br>umeServer nel portale HomeServer. |           |  |  |  |
|----------------------------------------------------------------------------------------------------|-----------|--|--|--|
| Apparecchio                                                                                                    |           |  |  |  |
| HomeServer 001122334406<br>Nome: Emma Muster                                                                                                    |           |  |  |  |
| Registrato per:                                                                                                    |           |  |  |  |
| Emma Muster<br>emma.muster@example.com                                                                                                    |           |  |  |  |
| Abilitazione all'amministra                                                                                                    | zione di: |  |  |  |
| Emma Muster<br>emma.muster@example.com                                                                                                    |           |  |  |  |

5. Fare clic su *Autorizza abilitazione* per aggiungere nuovamente l'HomeServer/ FacilityServer all'elenco dei dispositivi personali.

FELLER AG | Postfach | CH-8810 Horgen Telefon +41 44 728 72 72 | Telefax +41 44 728 72 99

FELLER SA | Caudray 6 | CH-1020 Renens Téléphone +41 21 653 24 45 | Téléfax +41 21 653 24 51

Service Line | Telefon +41 44 728 74 74 | info@feller.ch | www.feller.ch

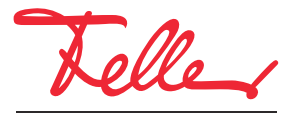

by Schneider Electric